ポップアップブロックを解除する方法 (Internet Explorer をご利用の場合)

1. Internet Explorer のメニューバーで「ツール」から「インターネットオプション」をクリックします。

| 🗩 😒 👘 😫 http://www.gis.city.nerima.tokyo.j | o/AigsNerimaToshiR/html/toshikeikaku.html                                                                  | <u>ب</u> م                     | 🎌 🎯 練馬区都市計画情報システム 🎯 都市計画情                                |
|--------------------------------------------|----------------------------------------------------------------------------------------------------|--------------------------------|----------------------------------------------------------|
| ファイル(F) 編集(E) 表示(V) お気に入り(A)               | ッール(T) ヘルプ(H)                                                                                              |                                |                                                          |
| abouttabs                                  | 関連履歴の単本(0)。<br>armona グラウズ(0)<br>道部称其に(A)。<br>ActiveX フィルター(X)<br>相応の問題とからした再度間((S)<br>スタート ジェコーにサイトを追加(M) | Ctrl+Shift+Del<br>Ctrl+Shift+P | <u> </u>                                                 |
|                                            |                                                                                                    |                                | 画情報システム                                                  |
|                                            | ダウンロードの表示(N)<br>ポップアップ ブロック(P)<br>SmartScreen フィルター機能(T)<br>アドオンの管理(A)                                     | Ctri+J                         | *画決定の内容(用途地域など)および道路<br>1覧サービスです。<br>ねりまっぷ」ログイン時の使用条件の同意 |
|                                            | 五換表示(∀)<br><b>互換表示設定(B)</b>                                                                                |                                |                                                          |
|                                            | このフィードの安(言智称/F)<br>フィード探索(E)<br>Windows Update(U)                                                          |                                |                                                          |
|                                            | ✓ F12 開発者ツール(L)                                                                                            |                                | の使用条件                                                    |
|                                            | Windows Live Writer でこのコンモンツを引用(B)                                                                         |                                |                                                          |
|                                            | インターネットオブション(0)                                                                                            |                                |                                                          |

プライバシータブ」をクリックした後、ポップアップブロックの「設定」をクリックします。

| ンターネット オブション                                         | ?:                 |
|------------------------------------------------------|--------------------|
| 全般   セキュリティ プライバシー   コンテンツ   接続   プログラム   詳細         | 設定                 |
| 設定                                                   |                    |
| インターネット ゾーンの設定を選択してください。                             |                    |
| - ( - <b>中</b>                                       |                    |
| コンパクトなプライバシー ポリシーのないサード パーティの                        | ) Cookie をブ        |
| ロックします。 - ロックします。 - 個人を特定できる情報を明示的な同意なしに保存する         | 5サード パーテ           |
|                                                      | - 75 IF            |
| - 個人で特定してお用報で増加かりな问念ないに休任する<br>- ーティの Cookie を制限します。 | 0)/-Xr-V           |
|                                                      |                    |
| サイト(S) インポート(I) 詳細設定(V)                              | 既定(D)              |
|                                                      |                    |
| 位置情報                                                 |                    |
| 「Webサイトによる物理的な位置情報の要求を許可しない(L) サイ                    | (トのクリア( <u>C</u> ) |
| ส่งวักงวี วีองก                                      |                    |
| マ ボップアップ ブロックを有効にする(B)                               | 設定(E)              |
| InPrivate                                            |                    |
| ▼ InPrivate ブラウズの開始時に、ツール バーと拡張機能を無効にする              | (T)                |
|                                                      | ( <u></u> /        |
|                                                      |                    |
| OK キャンセル                                             | ) 適用( <u>A</u> )   |

## 3.「許可する Web サイトのアドレス」の下の入力フォームに以下の URL を入力し、「追加」をクリックして許可されたサイトの追加を行います。

http://www.gis.city.nerima.tokyo.jp

| 171                                                                                                    |                            |
|----------------------------------------------------------------------------------------------------|----------------------------|
| 現在ポップアップはブロックされています。<br>の Web サイトのポップアップを許可でき                                                                   | 下の一覧にサイトを追加することにより、特定      |
|                                                                                                    | ¢71                        |
| 評可する Web サイトのアトレス( <u>W</u> ):                                                                                  | 200 Apr ( 10 -             |
|                                                                                                    | (A)mer                     |
| 許可されたサイト(5):                                                                                                    |                            |
|                                                                                                    | 削除(R)                      |
|                                                                                                    | 古水7皆(除/丘)                  |
|                                                                                                    | av Chint(E)                |
|                                                                                                    |                            |
|                                                                                                    |                            |
|                                                                                                    |                            |
| 2                                                                                                    |                            |
| 知とブロック レベル:                                                                                                    |                            |
|                                                                                                    |                            |
| ▼ ポップアップのブロック時に音を唱らす(P)                                                                                         | N)                         |
| ✓ ポップアップのブロック時に音を唱らす(2) ✓ ポップアップのブロック時に通知バーを表示する(                                                               | ·                          |
| ✓ ポップアップのブロック時に音を明らす(2) ✓ ポップアップのブロック時に通知バーを表示する(<br>ブロックレベル( <u>B</u> ):                                       |                            |
| ボッブアップのブロック時に音を鳴らす(2)     ボッブアップのブロック時に通知バーを表示する(     ブロック レベル( <u>8</u> ):     高: すべてのポップアップをブロックする (Ctrl+Alt) | ニー,<br>キーでポップアップを表示できます) ▼ |

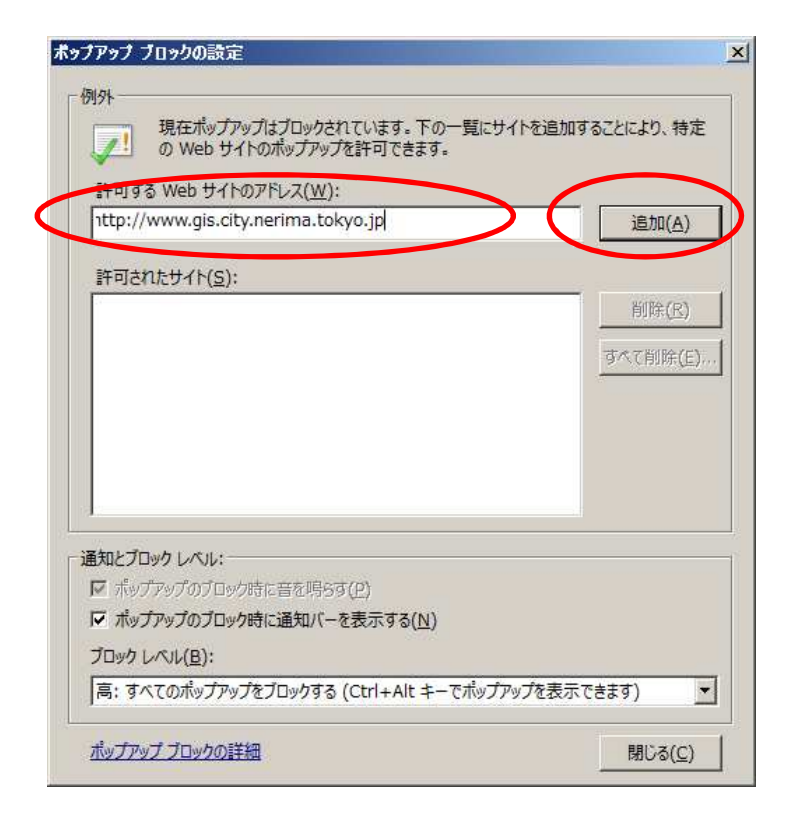

4. 「許可されたサイト」に登録した URL が表示されていることを確認し、「閉じる」 ボタンをクリックします。

| ップアップ ブロックの設定                                                                                   | ×                                                  |
|-------------------------------------------------------------------------------------------------|----------------------------------------------------|
| - 例外<br>現在ポップアップはブロックされています。下の一覧に<br>の Web サイトのポップアップを許可できます。<br>許可する Web サイトのアドレス( <u>W</u> ): | サイトを追加することにより、特定                                   |
| ਜਿਸਟਸਟਿਓਂ TF( <u>S</u> ):<br>www.gis.city.nerima.tokyo.jp                                       | <u></u><br>削除( <u>R</u> )<br>すべて削除( <u>E</u> )…    |
| 通知とブロック レベル:                                                                                    |                                                    |
| ホップアップのブロック時に音を明らず(2)     ボップアップのブロック時に通知パーを表示する(N)                                             |                                                    |
| ブロックレベル(B):                                                                                     |                                                    |
| 「雨、 9へていハッファッフェフロック9る (Ctri+Ait キー Cハッス<br>ポップアップブロックの詳細                                        | リアックで表示できます) ・ ・ ・ ・ ・ ・ ・ ・ ・ ・ ・ ・ ・ ・ ・ ・ ・ ・ ・ |

5. ブラウザを閉じると信頼済みサイトへの登録が完了します。

## 注意

上記の設定以外にも、ツールバーや各種セキュリティソフトによってもポップアップ機能がブロックされることがあります。

Google ツールバーをお使いの場合 ブラウザウィンドウの上部に表示されるツールバーの[ポップアップブロッカー]ボタンをクリ ックすると、ポップアップブロックが解除されます。 設定手順が「Google」サイトに記載されていますのでご確認ください。 「Google」サイト(<u>http://www.google.com/intl/ja/toolbar/ie/index.html</u>)

セキュリティソフトをお使いの場合 セキュリティソフトのマニュアルをご参照ください。